# ORIENTAÇÃO PARA RECADASTRAMENTO DO BENEFÍCIO DE SAÚDE SUPLEMENTAR AOS SERVIDORES USUÁRIOS DO IPASGO PELO SOU GOV

1) Acesse o SouGov, no bloco de "Solicitações" da tela inicial e clique no ícone "Saúde Suplementar";

| Be                                                      | enefício                            |
|---------------------------------------------------------|-------------------------------------|
| Modalidade                                              | Particular - Ressarcimento          |
| Data de Início do<br>Ressarcimento                      | 04/05/2020                          |
| Situação                                                | Ativo                               |
| Nr. Registro ANS (plano)                                |                                     |
| Plano                                                   |                                     |
| Nr. Registro ANS (operadora)                            | ) -                                 |
| Operadora                                               | -                                   |
| * Os dados de plano e operado<br>do número de registro. | ora são obtidos junto a ANS através |

Você possui um benefício de Saúde Suplementar

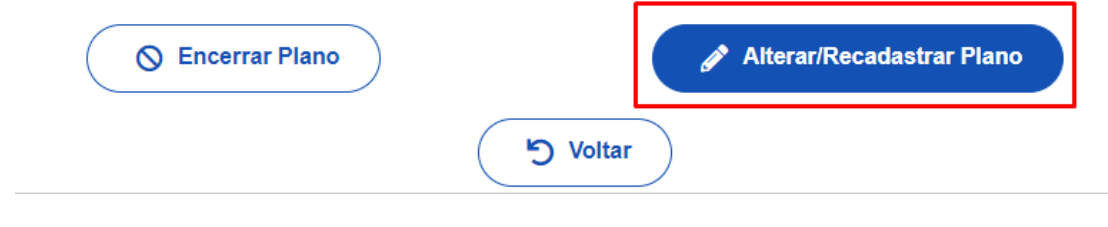

2) Após clicar no ícone "Saúde Suplementar", selecione "Alterar/Recadastrar Plano" e informe os seguintes dados do seu plano:

a) Assinale a opção " Minha operadora de natureza de direito público não possui registro na ANS;

b) Informe o CNPJ do IPASGO em "Localize a instituição pelo CNPJ e clique na lupa;

c) Informe o nome do plano de saúde (**Observação:** os planos do Ipasgo são Básico ou Especial)

d) Clique em Avançar.

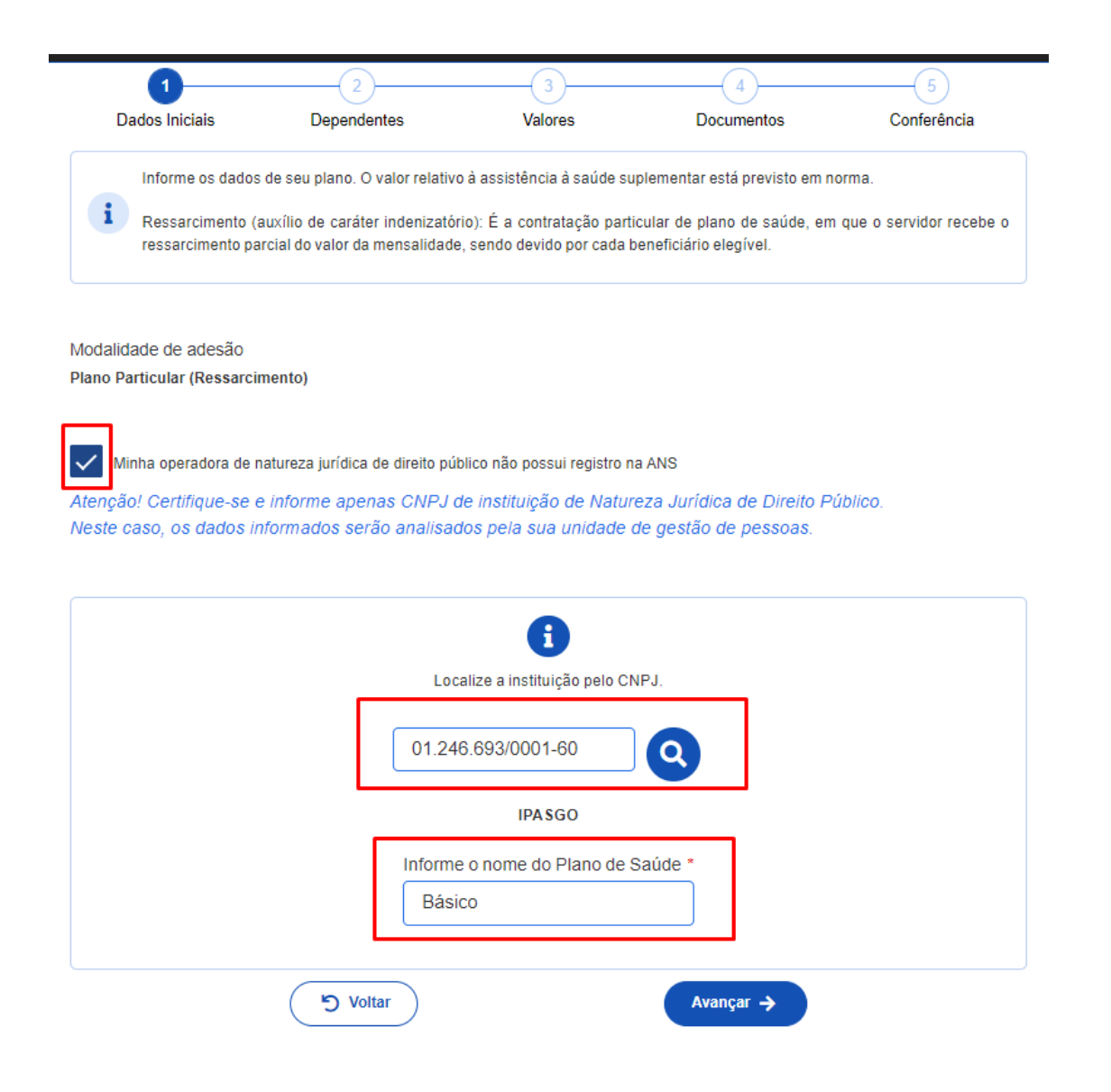

3) Leia as informações e clique em Avançar;

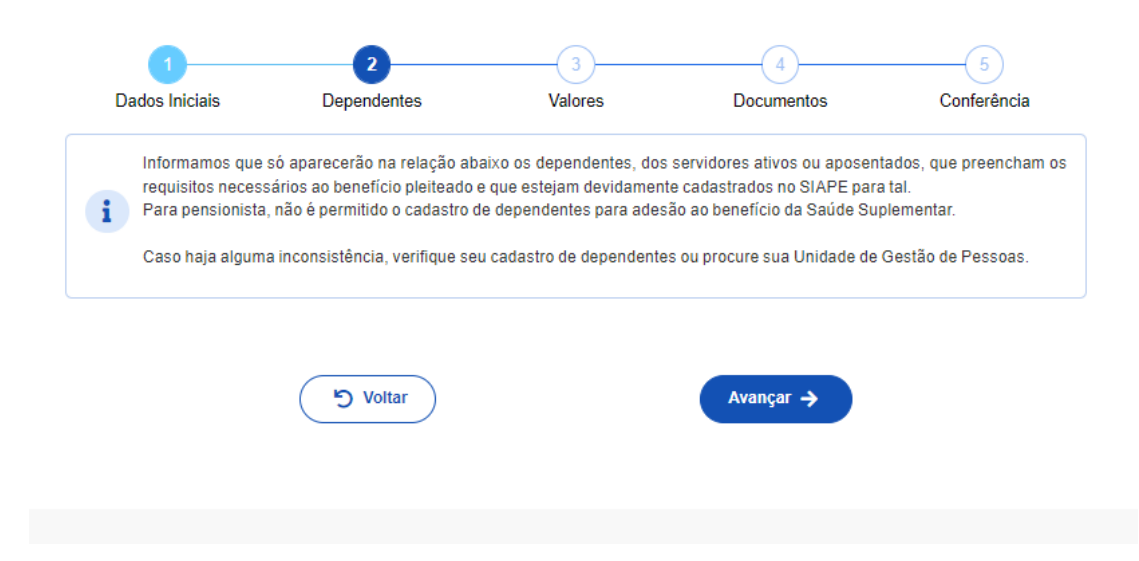

Observação: caso o servidor tenha dependentes, marque todos eles;

4) Informe o valor da mensalidade do titular e dependentes, se os tiver; e clique em Avançar;

| Dados Iniciais     | Dependentes                                                                                                    | Valores                   | Documentos              | Conferência |
|--------------------|----------------------------------------------------------------------------------------------------|---------------------------|-------------------------|-------------|
| informe o valor de | e mensalidade do plano con                                                                                      | tralado, para cada um dos | beneficiários do plano. |             |
| •                  |                                                                                                    |                           |                         |             |
|                    |                                                                                                    |                           |                         |             |
|                    |                                                                                                    |                           |                         |             |
|                    |                                                                                                    |                           |                         |             |
| Titulor            | 0                                                                                                    |                           |                         |             |
|                    |                                                                                                    |                           |                         |             |
| Nome               |                                                                                                    |                           |                         |             |
|                    | in the second second second second second second second second second second second second second second second | 209 87                    |                         |             |
| Valor da men       | isalidade *                                                                                                    | 203,07                    |                         |             |
| Valor da men       | isalidade *                                                                                                    |                           |                         |             |
| Valor da men       | isalidade -                                                                                                    |                           |                         |             |
| Valor da men       | realidade "                                                                                                    |                           |                         |             |

**Observação:** caso o servidor não tenha o contrato ou termo de adesão ao IPASGO, é possível juntar a declaração de cadastramento disponível na página do cliente no site do IPASGO.

|                                  | 2                                         | 3                         | •                         | 5                         |
|----------------------------------|-------------------------------------------|---------------------------|---------------------------|---------------------------|
| Dados Iniciais                   | Dependentes                               | Valores                   | Documentos                | Conferência               |
| Anexe comprov<br>tipo de comprov | vação de titularidade e de paga<br>vação. | amento dos beneficiários. | Se necessário, adicione n | nais documentos para cada |
| •                                | Contrato do Plano de                      | e Saúde (PDF ou Ima       | agem)                     | i                         |
|                                  | Anexo:                                    | 0011102914-COPL S/20      | 22                        |                           |
|                                  |                                           | Excluir anexo             |                           |                           |
|                                  |                                           |                           |                           | + adicionar documento     |
| <b>S</b>                         | Comprovante de Pag                        | gamento Bancário (P       | DF ou Imagem)             |                           |
|                                  | Anexo: 0                                  | 0011103108-COPBA/20       | 22                        |                           |
|                                  |                                           | Excluir anexo             |                           |                           |
|                                  |                                           |                           |                           | + adicionar documento     |
| $\bigcirc$                       | Boleto de Cobrança                        | Bancária (PDF ou In       | nagem)                    |                           |
|                                  | Anexo: (                                  | 0011103113-BOBAN/20       | 22                        |                           |
|                                  |                                           | Excluir anexo             |                           |                           |
|                                  |                                           |                           |                           | + adicionar documento     |
|                                  |                                           |                           |                           |                           |

6) Confira todos os dados, caso estejam corretos, clique em Avançar;

| 0                               | 2                              | 3                   | 4          | (5)         |
|---------------------------------|--------------------------------|---------------------|------------|-------------|
| Dados Iniciais                  | Dependentes                    | Valores             | Documentos | Conferência |
| Antes de avança                 | r, confira os dados de sua sol | licitação.          |            |             |
| Forma de Adesão                 |                                |                     |            |             |
| Plano Particular com            | Ressarcimento                  |                     |            |             |
| Plano Contratado                |                                |                     |            |             |
| IPASGO                          |                                |                     |            |             |
| Dasico                          |                                |                     |            |             |
| Documentos Anexados             | \$                             |                     |            |             |
|                                 | Comprovante de l               | Pagamento Bancári   | 0          |             |
|                                 | Anexo: (                       | 0011103108-COPBA/2  | 022        |             |
|                                 | Contrato do Plano              | o de Saúde          |            |             |
|                                 | Anexo: (                       | 0011102914-COPL S/2 | 022        |             |
|                                 | Boleto de Cobran               | ça Bancária         |            |             |
|                                 | Anexo: (                       | 0011103113-BOBAN/2  | 022        |             |
|                                 |                                |                     |            |             |
| Valor da mensalidade<br>Titular |                                |                     |            |             |
|                                 | L.                             | 209,87              |            |             |
|                                 |                                |                     |            |             |

## 7) Leia os termos e clique em Aceito os termos;

| ×                                                                                                    |
|----------------------------------------------------------------------------------------------------|
| Concorda com os termos?                                                                                                    |
| Pelo presente Termo de Ciência e Responsabilidade, DECLARO, para todos os fins legais, que:                                                                                                    |
| I – Estou ciente e de acordo com as normas da Assistência à Saúde Suplementar, conforme disposto no Art. 230, da Lei 8.112/90 e na Portaria Normativa Nº 1, DE 9 DE MARÇO DE 2017;                                                                                                    |
| II- Estou ciente, que em caso de adesão, o início do pagamento do benefício será devido a partir da data deste requerimento. Não haverá pagamento retroativo;                                                                                                    |
| III- Estou ciente que caso a vigência do plano inicie em data futura, devo aguardar seu início para solicitação no SouGov,                                                                                                    |
| IV – Irei comunicar à área de Gestão de Pessoas da unidade a que sou vinculado (a), quanto a qualquer evento que implique a perda do meu direito e ou de meus dependentes<br>inscritos, bem como quaisquer alterações das informações ora prestadas, dentro do prazo de vinte dias a contar da data do evento, sendo obrigatória a atualização cadastral devida,<br>evitando possíveis reposições financeiras (reposição ao erário); |
| V – Não possuo, ou meus dependentes, nenhum plano de saúde, custeado de forma parcial ou integral pela União, como titular, dependente ou pensionista;                                                                                                    |
| VI – Estou ciente que se, a qualquer tempo, meu cadastro constar como INATIVO na base de dados de beneficiários da Agência Nacional de Saúde Suplementar – ANS, o beneficio<br>concedido a título de Assistência à Saúde Suplementar (Per Capita) será suspenso e deverei apresentar os devidos esclarecimentos e comprovações de quitação do plano em até 30<br>dias, para sua reativação;                                          |
| VII – Estou ciente que, em caso de encerramento do benefício, serão apurados os valores recebidos a título de Assistência à Saúde Suplementar (Per Capita) e as comprovações de<br>quitação, para análise da necessidade de reposição ao erário;                                                                                                    |
| VIII - Estou ciente que somente o titular (servidor) poderá fazer o pedido de Adesão, Alteração ou Encerramento do referido benefício;                                                                                                    |
| IX - Estou ciente que fico sujeito às penalidades previstas no artigo 171 do Código Penal, bem como às previstas na Lei nº. 8.112, de 11 de dezembro de 1990, se descumpridas as<br>determinações legais pertinentes ao caso.                                                                                                    |
| O Voltar                                                                                                    |
| •                                                                                                    |

### 8) Sua solicitação foi encaminhada para análise.

|          | Solicitação enviada para análise                                                                    |                       |
|----------|----------------------------------------------------------------------------------------------------|-----------------------|
|          |                                                                                                    |                       |
|          | Pronto, agora você pode aguardar, que a equipe de gestão de pessoas vai analisar a sua solicitação. |                       |
| A Início |                                                                                                    | 🗮 Minhas Solicitações |
|          |                                                                                                    |                       |

## COMO EMITIR A DECLARAÇÃO DE CADASTRAMENTO PELO SITE DO IPASGO:

#### 1) Acesse o site: <u>IPASGO – Home</u>

#### 2) Clique em Portal do Usuário

| $\leftarrow$ $\rightarrow$ $ m C$ $ m {$\widehat{t}$}$ https://www.ipasgo.go.gov.br                                  |                                                                                                    |                                                                                          |                                                   | 品 第 A 🏠 🛟 | @ 😩 … |
|----------------------------------------------------------------------------------------------------|----------------------------------------------------------------------------------------------------|------------------------------------------------------------------------------------------|---------------------------------------------------|-----------|-------|
| 🖀 Módulo 4 - O Siape 💸 manual-de-provim 🔖 "Formulario_SIASSv 🔂 Manual_de_Ações_J                                     | 🗅 https://suap.ifg.edu 🗅 💕 Sigepe Legis -                                                                                                    |                                                                                          |                                                   |           |       |
| lr para conteúdo [1] Ir para menu [2] I                                                                              | r para busca [3] Ir para rodapé [4]                                                                                                    |                                                                                          | 🕽 Alto contraste 🚯 Acessibilidade  👬 Mapa do site |           |       |
| IPASGO<br>GOVERNO DO ESTADO DE GOIÁS<br>O INSTITUTO   EDITAIS   CARTA DE SERV                                        | IÇOS   👔 ACESSO À INFORMAÇÃO   FALE CONOSCO                                                                                                    | 9                                                                                        | Pesquisar                                         |           |       |
| Usuário<br>Portal do Usuário                                                                                         | E MAIS<br>QUE RAPIDO,<br>E EXPRESSO,                                                                                                    | Tenha acesso aos principais<br>serviços do Governo de Goiás.<br><mark>Clique aqui</mark> | expre≊o                                           |           | *     |
| Aplicativo ipasgo Fácil<br>Central de Saúde<br>Preventiva<br>Guia Médico<br>Agendamento de Consulta<br>Requerimentos | CARTÃO VIRTUAL DO<br>Contra de la contra de la contra de la | IPASGO                                                                                   | JOH ALMS FREIXS                                   |           |       |

3) Informe sua matrícula do IPASGO e senha (**Observação:** o número está no cartão); clique em Entrar;

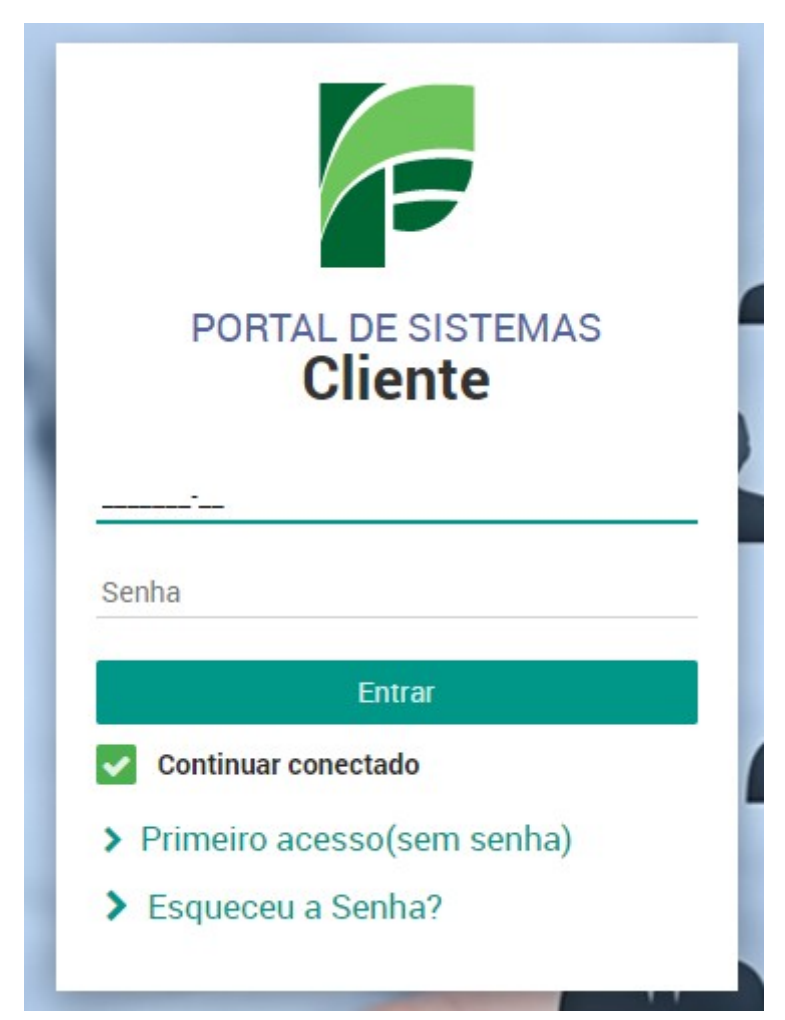

4) Clique em Declaração de Cadastramento;

| Portal                                                                                   |                                                                                                    | 0 🖽 Sistemas 📽 👥 💦 O                                                                                                    |
|------------------------------------------------------------------------------------------|----------------------------------------------------------------------------------------------------|----------------------------------------------------------------------------------------------------|
| CONSULTA DE PROCESSOS                                                                    | SAAT Guias<br>Existado de Guias<br>Principais Serviços ^<br>Consulta Cota de Procedimento<br>Guia de Consulta Cota de Procedimento<br>Guia de Consulta Cota de Procedimento<br>Guia de Consulta Cota de Procedimento<br>Guia de Consulta<br>Minhas Solicitações de Atendim<br>Meus Pedidos de Exames<br>Histórico de Atendimento<br>Consulta Cotrádios<br>Cancelar Atendimento | entos Situação Financeira<br>GENAÇÃO - EMISSÃO - CONSULTA DE RECEITAS<br>Principais Serviços<br>Emissão de Boletos<br>Parcelamento<br>Consulta Mensalidades<br>Consulta Mensalidades<br>Consulta de Parcelamentos<br>Consulta de Contribuições para Imposto de<br>Renda<br>Extrato Financeiro |
| SIAG - Agendamento de Consultas<br>SISTEMA IPASOD DE AGENDAMENTOS<br>Principais Serviços | Dados Cadastrais no Ipasgo Saúde<br>(SIGVIDAS)         DERENCADOR DE SEGURADOS E DEPENDENTES<br>Principais Serviços         Alterar Plano (Básico ou Especial)<br>Cartão         Declaração de Cadastrais         Declaração de Cadastramento<br>Opção de Exclusão         Declaração de Exclusão         RIC - Relatório de Informação Cadastral                              | 4                                                                                                    |

5) Caso tenha dependentes, selecione todos que tenham de constar na declaração (aqueles pelos quais o servidor recebe o benefício saúde suplementar) e clique em imprimir.

|                              |                                 |                        | 🗸 🎫 sistemas 🖉     |
|------------------------------|---------------------------------|------------------------|--------------------|
| ortal Dados Cadastrais       | s no Ipasgo Saúde (SIGVIDAS) 🛪  |                        |                    |
| ados Cadastrais - Cartão     | Declarações - Exclusão -        |                        |                    |
| )eclaração de                | Cadastramento                   |                        | 🕒 🕒 İmprimir 🥑 Lir |
| Matricula                    | Nome                            | CPF Cliente<br>TITULAR |                    |
| Matrícula                    | Nome                            | CPF Dependência        |                    |
|                              | 600000000000                    | 6101010 600            |                    |
| Selecione os dependentes que | ue deseja listar na declaração. |                        |                    |